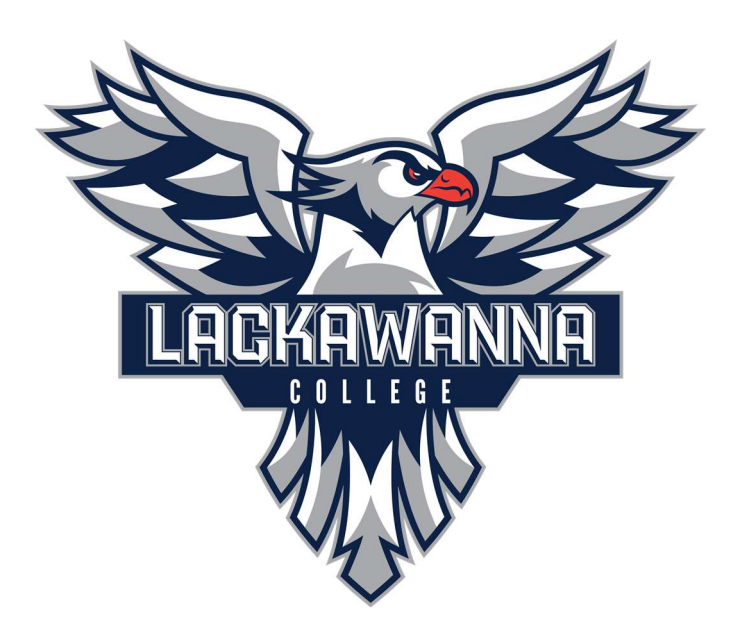

Lackawanna College IT

Email: <u>Support@lackawanna.edu</u>

Phone:570-955-1500

## Student Password Reset

1) Click Password Assistance

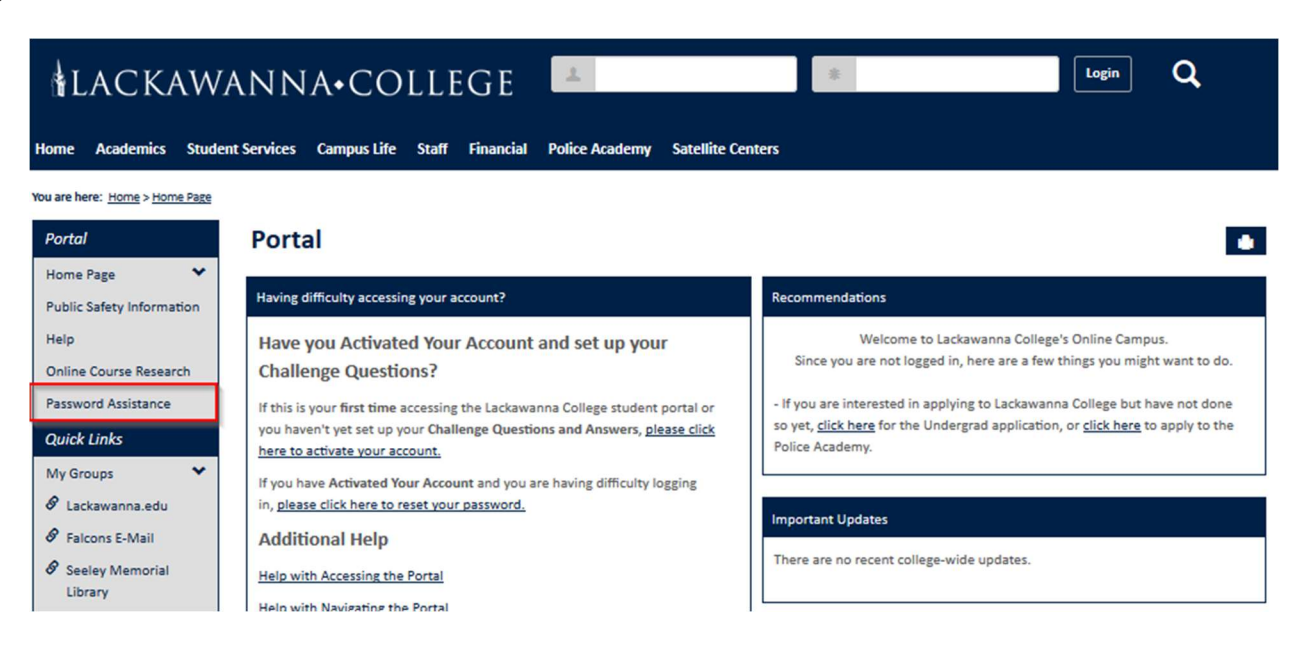

2) Click Forgot My Password:

| LACKAW                           | /ANNA•CO                       | LLEGE           | 1              |                   | * | Login | Q   |
|----------------------------------|--------------------------------|-----------------|----------------|-------------------|---|-------|-----|
| Home Academics Stud              | ent Services Campus Life       | Staff Financial | Police Academy | Satellite Centers |   |       |     |
| You are here: Home > Password As | sistance > Password Management |                 |                |                   |   |       |     |
| Portal                           | Password Ass                   | sistance        |                |                   |   |       | • • |
| Home Page                        | Forgot My Password             |                 |                |                   |   |       |     |
| Public Safety Information        | Activate My New Accourt        | <u>nt</u>       |                |                   |   |       |     |
| Help                             |                                |                 |                |                   |   |       |     |
| Online Course Research           |                                |                 |                |                   |   |       |     |
| Password Assistance              |                                |                 |                |                   |   |       |     |

## 3) Enter your Falcons Email Address (in the format:

[firstname].[lastname]@falcons.lackawanna.edu) and click Continue:

| LACKAW                                        | ANNA•COLLEGE                                  | 1                                 | * | <sub>egin</sub> <b>Q</b> |
|-----------------------------------------------|-----------------------------------------------|-----------------------------------|---|--------------------------|
| Home Academics Stude                          | ent Services Campus Life Staff Financial      | Police Academy Satellite Centers  |   |                          |
| You are here: Home > Password Ass             | istance > Password Management                 |                                   |   |                          |
| Portal                                        | Password Assistance                           |                                   |   | • 0                      |
| Home Page<br>Public Safety Information        | Enter your falcons email address then you wil | I be taken to the challenge page. |   |                          |
| Help                                          | Email Address:                                |                                   |   |                          |
| Online Course Research<br>Password Assistance | Continue                                      |                                   |   |                          |
| Quick Links                                   |                                               |                                   |   |                          |

4) Enter the answers to your challenge questions and click Continue:

| LACKAW                                                         | /ANNA•COLLEGE                                                              | Q   |  |  |  |
|----------------------------------------------------------------|----------------------------------------------------------------------------|-----|--|--|--|
| Home Academics Stud                                            | Jent Services Campus Life Staff Financial Police Academy Satellite Centers |     |  |  |  |
| You are here: Home > Password Assistance > Password Management |                                                                            |     |  |  |  |
| Portal                                                         | Password Assistance                                                        | • • |  |  |  |
| Home Page<br>Public Safety Information                         | Answer the challenge questions below to continue                           |     |  |  |  |
| Help                                                           | In what city were you born?                                                |     |  |  |  |
| Online Course Research                                         |                                                                            |     |  |  |  |
| Password Assistance                                            | What high school did you attend?                                           |     |  |  |  |
| Quick Links                                                    |                                                                            |     |  |  |  |
| My Groups 💙                                                    | Continue                                                                   |     |  |  |  |

5) Enter your new password (twice) and click Continue:

| LACKAW                                         | ANNA•COLLEGE                                                                    | *                | Login Q |
|------------------------------------------------|---------------------------------------------------------------------------------|------------------|---------|
| Home Academics Stud                            | ent Services Campus Life Staff Financial Police Academy Sa                      | itellite Centers |         |
| You are here: <u>Home</u> > <u>Password As</u> | istance > Password Management                                                   |                  |         |
| Portal                                         | Password Assistance                                                             |                  | • 0     |
| Home Page<br>Public Safety Information         | To change your password, please enter the information required then click conti | nue.             |         |
| Help                                           | Enter new password:                                                             |                  |         |
| Online Course Research                         | Enter new password again:                                                       |                  |         |
| Password Assistance                            | Continue                                                                        |                  |         |
| Quick Links                                    |                                                                                 |                  |         |
| My Groups 😽                                    |                                                                                 |                  |         |

6) So long as you see the message "You can now use your new password to login...", you will now be able to enter your username and new password into the corresponding fields and click Login to access your account.

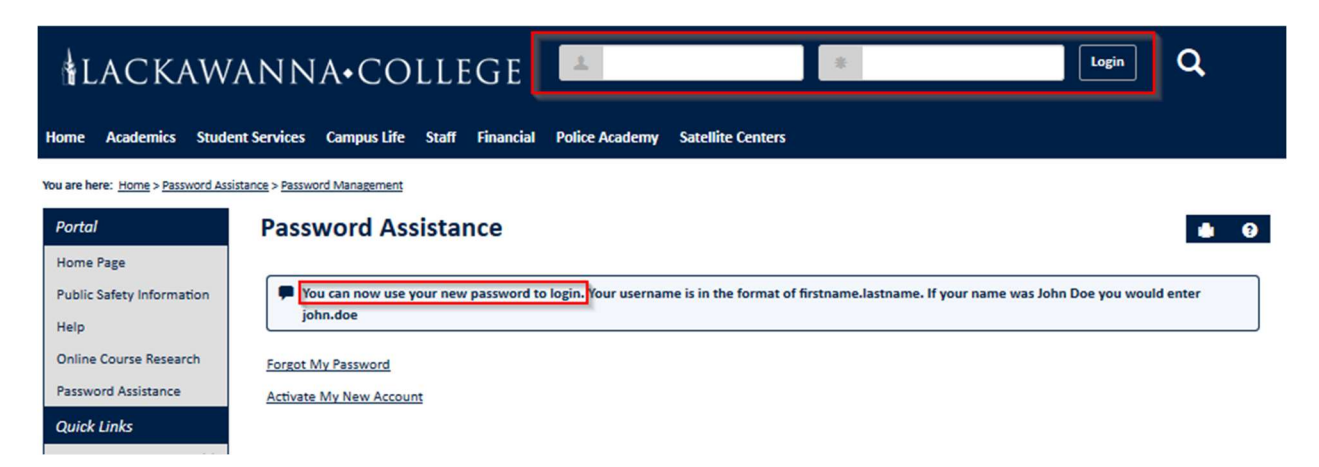